# **SIEMENS** Instrukcja obsługi

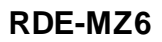

Typowe zastosowania odbiornika RDE-MZ6 to aplikacje do ogrzewania podłogowego oraz sterowania ogrzewaniem wielostrefowym. Przewidziany został do użytku wyłącznie z bezprzewodowymi regulatorami pomieszczniowymi RDD100.1RF\* lub RDE100.1RF\*.

Po skonfigurowaniu połączenia bezprzewodowego regulatora RDD100.1RF lub RDE100.1RF z odbiornikiem możliwe jest sterowanie ogrzewaniem w wybranej strefie. Regulator RDE100.1RF dodatkowo oferuje tryb pracy Automatycznego programu czasowego z możliwością dostosowania czasu przełączeń. Odbiornik RDE-MZ6 pozwala na sterowanie do 6 stref. Jeden kanał regulatora może zostać przypisany do sterowania kilkoma kanałami odbiornika.

Wyjście kanału 6 odbiornika może zostać skonfigurowane jako sterowanie pompą obiegową/sygnał załączenia kotła, wtedy pozostałe wyjścia kanałów 1-5 wykorzystane są do sterowania siłownikami zaworów. W celu rekonfiguracji wyjścia kanału 6 należy ustawić przełącznik DIP w odpowiedniej pozycji (przełącznik znajduje się wewnątrz obudowy). Odbiornik do sterowania wielostrefowego posiada wbudowaną antenę. Transmisja bezprzewodowa odbywa się na częstotliwości 433 MHz.

\* Regulatory należy zamówić oddzielnie (S55770-T319 = RDD100.1RF, S55770-T320 = RDE100.1RF)

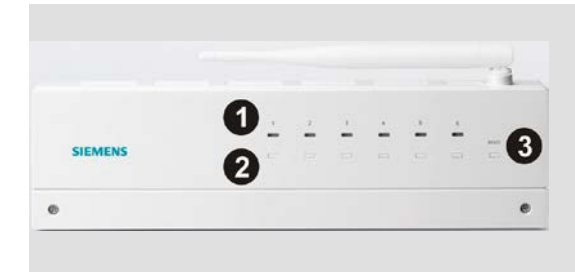

 Sygnalizacja LED statusu wyjść dla kanałów 1-6. Wyjścia kanału 6 można skonfigurować jako sterowanie pompą / kotłem

2. Przycisk trybu Uczenia kanałów 1-6 (lub sterowania ręcznego)

3. Przycisk resetowania adresów ID kanałów

#### Czy chcesz połączyć regulator z odbiornikiem?.

tryb Uczenia Opcja 1: Jeden regulator do sterowania jedną strefą zmiana Dla wygodniejszego przeprowadzenia konfuguracji trybu Trvb miej w pobliżu regulatory RDD100.1RF lub pracy uczenia RDE100.1RF. Aby połączyć regulator z odbiornikiem i przypisać zmiana go do jednej strefy, postępuj następująco: trybu Konfiguracja regulatora: pracy 1) Ustaw odpowiednie parametry. Jeśli nie wiesz jak przejść do edycji parametrów odnieś się do sekcji "Czy chcesz zmienić parametry?" w instrukcji obsługi RDE100.1RFS lub RDD100.1RFS. 2) Przypisz regulator do strefy, ustaw odpowiedni parametr: Strefa 1 - ustaw P19=1 Strefa 2 – ustaw P19=2 Strefa 3 - ustaw P19=3 Strefa 4 – ustaw P19=4 Strefa 5 – ustaw P19=5 Strefa 6 – ustaw P19=6 Konfiguracja odbiornika RDE-MZ6: Podłącz zasilanie. 4) Naciśnij i przytrzymaj przycisk trybu Uczenia Odpowiedniego kanału, który chcesz zaprogramować przez przynajmniej 3 sekundy, a nastepnie puść. 5) Czerwona i zielona dioda LED danego kanału zacznie migać naprzemiennie sygnalizując, że odbiornik jest w trybie Uczenia. Rozpocznij przypisanie kanałów: 6) Na regulatorze ponownie wprowadź ponownie parametr P19. 7) Przejdź do parametru P20. Ustaw wartość P20=1 (ON), następnie zatwierdź. 8) Podczas trybu Uczenia na wyświetlaczu LCD wyświetlać się będą napisy "rF" i "Lrn". Zaczekaj aż regulator samoczynnie wyjdzie z trybu edycji parametrów. Tryb Uczenia zakończony powodzeniem: 9) Jeśli tryb Uczenia zakończył się powodzeniem zielona dioda LED będzie migać przez 10 minut. Dodatkowe uwagi: 10) Przeprowadzenie testu w celu sprawdzenia Reset czy odbiór sygnału jest poprawny: Zmień tryb pracy regulatora, (używając przycisku zmiana trybu pracy) lub zmień wartość zadaną temperatury naciskając + lub Na odbiorniku RDE-MZ6, zielona dioda LED odpowiedniego kanału powinna migać przez 3 sekundy, a następnie pozostać zapalona. Jednocześnie obserwuj urządzenie którym steruje regulator, aby upewnić się że zmienił się tryb pracy 11) Jeśli wykonałeś poprawnie kroki 9-10, oznacza to że udało się połączyć regulator z kanałem odbiornika. Powtórz procedurę dla innych kanałów Błąd podczas bezprzewodowego odbioru danvch: 12) Jeśli odbiornik RDE-MZ6 nie będzie mógł odebrać bezprzewodowo danych, czerwona dioda LED danego kanału zacznie migać\*\*. 13) Należy wtedy powtórzyć kroki 1-10.

#### Uwaga:

Zawsze wpowadź odbiornik w tryb Uczenia zanim uruchomisz tryb Uczenia na regulatorze. Wybierz miejsce montażu tak, aby uniknąć zakłóceń sygnału. \*Jeśli podczas normalnej pracy zestawu połączenie

bezprzewodowe zostanie przerwane wskutek pojawienia się nieprzewidzianych zakłóceń, po upływie pewnego czasu regulator i odbiornik samoczynnie przywrócą połączenie. Ustawienia połączenia bezprzewodowego po udanej

konfiguracji zostają zapisane w pamięci urządzeń nawet w przypadku utraty zasilania. Po ponownym uruchomieniu połączenie zostanie automatycznie przywrócone w czasie kilku minut i nie wymaga dodatkowych działań ze strony użytkownika.

## Opcja 2: Jeden regulator do sterowania kilkoma strefami

Aby przypisać regulator do sterowania więcej niż jedną strefą, postępuj następująco: Konfiguracja regulatora 1) Ustaw odpowiednie parametry. Jeśli nie wiesz jak przejść do edycji parametrów odnieś się do sekcji "Czy chcesz zmienić parametry?" w instrukcji obsługi RDE100.1RFS lub RDD100.1RFS. 2) Przypisz regulator do strefy, ustaw odpowiedni parametr, np. Strefa 1 - ustaw P19 =1 Konfiguracja odbiornika RDE-MZ6: 3) Naciśnij i przytrzymaj przyciski trybu Uczenia jednocześnie dla wybranych kanałów przez przynajmniej 3 sekundy, a następnie puść. Przykłąd: Jeśli chcesz przypisać kanały 1, 2 i 3 odbiornika RDE-MZ6 do kanału 1 regulatora, naciśnij jednoczęnie przyciski trybu Uczenia stref 1.2 i 3 Czerwone i zielone diody LED kanałów 1, 2 i 3 będą migać naprzemiennie, sygnalizując, ze odbiornik jest w trybie Uczenia Rozpocznij przypisanie kanałów: 4) Na regulatorze ponownie wprowadź ponownie parametr P19. 5) Przejdź do parametru P20. Ustaw wartość P20=1 (ON), następnie zatwierdź. 6) Podczas trybu Uczenia na wyświetlaczu LCD wyświetlać się będą napisy "rF" i "Lrn". Zaczekaj aż regulator samoczynnie wyjdzie z trybu edycji parametrów.. Efekt działania: Regulator ustawiony na kanał 1 steruje strefami 1,2 i 3 odbiornika RDE-MZ6. Uwaga: Aby sprawdzić, czy odbiór sygnału jest poprawny, powtórz kroki 9-10 poprzedniej sekcji tej instrukcji. Jak zresetować adres ID strefy? Zresetowanie adresów ID wszystkich stref Upewnij się, że odbiornik RDE-MZ6 nie jest w

#### trybie Uczenia. Naciśnij i przytrzymaj przycisk RESET przez przynajmniej 10 sekund. Zielone diody LED wszystkich kanałów będą migać przez 5 sekund, a następnie zgasną. Zaleca się wykonanie resetu adresów ID wszystkich stref przed pierwszym użyciem odbiornika. Resetowanie adresu ID jednej strefy Naciśnij jednocześnie przyciski RESET i przycisk odpowiedniej strefy przez przynajmniej 10 sekund. Zresetuje to adres ID tylko wybranej strefy. Zielona dioda LED kanału migać będzie przez 5 sekund, a następnie zgaśnie.

## **Dyrektywa RED**

Siemens Switzerland Ltd. deklaruje, że urządzenie bezprzewodowe RDE-MZ6 jest zgodne z dyrektywą 2014/53/UE. Pełny tekst deklaracji zgodności UE jest dostępny na stronie www.siemens.com/download?A6V10403583

### Konfigurowanie wyjść kanału 6 do sterowania pompą / kotłem

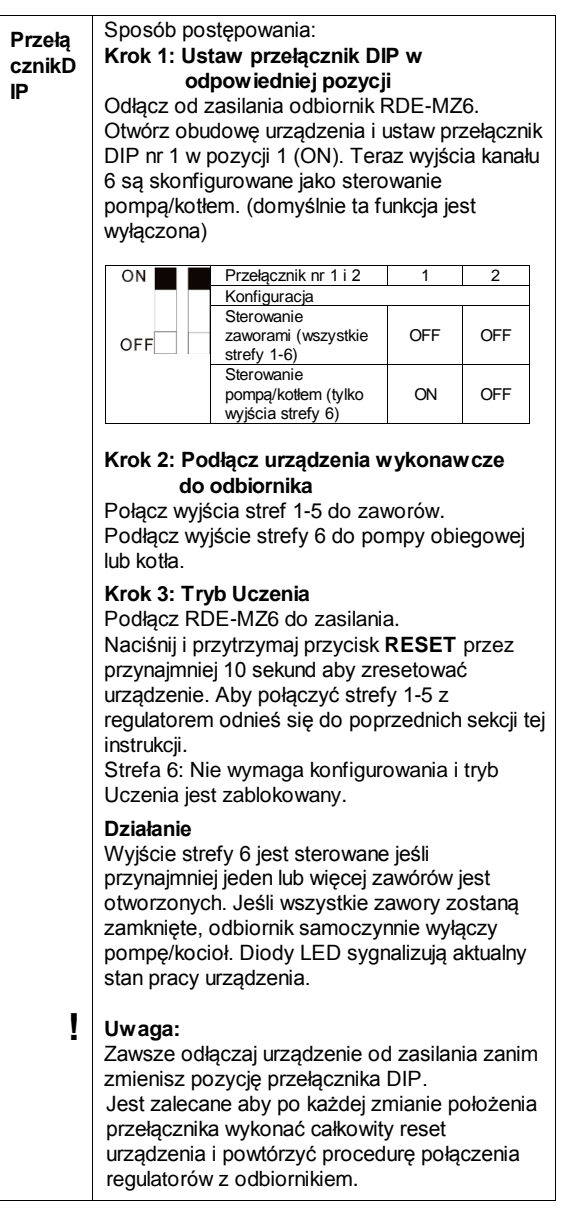

### Sygnalizacja LED na odbiorniku RDE-MZ6

| Stan odbiornika                                   | Sygnalizacja LED                                                                                                    |
|---------------------------------------------------|----------------------------------------------------------------------------------------------------|
| Włączenie zasilania<br>(lub reset)                | Wszystkie 6 czerwonych i zielonych<br>diód LED miga naprzemiennie<br>przez 5 sekund a następnie przez<br>cały czas zapalony kolor czerwony.                                                                                                    |
|                                                   | Uwaga: Jeśli dany kanał odbiornika<br>został zaprogramowany wcześniej,<br>zapali się od razu dioda czerwona.                                                                                                    |
| Tryb Uczenia                                      | Czerwona i zielona dioda LED<br>danego kanału miga naprzemiennie.                                                                                                    |
| Tryb Uczenia<br>zakończony<br>powodzeniem         | Jeśli tryb Uczenia zakończył się<br>powodzeniem zielona dioda LED<br>danego kanału będzie migać przez<br>10 minut.                                                                                                    |
| Sygnał ok i zmiana<br>statusu wyjścia             | Zielona dioda danego kanału<br>zapalona. Jeśli zmienia się status<br>wyjścia, zielona dioda LED danego<br>kanału miga przez 3 sekundy a<br>następnie świeci przez cały czas na<br>zielono.                                                                         |
|                                                   | Kanał 6:<br>Zapalona zielona dioda LED<br>oznacza załączenie pompy/kotła.<br>Dioda zgaszona oznacza<br>wyłączenie.                                                                                                    |
| Błąd podczas<br>bezprzewodowego<br>odbioru danych | Jeśli RDE-MZ6 nie będzie mógł<br>odebrać danych bezprzewodowo z<br>danego kanału, czerwona dioda<br>LED zacznie migać po 125<br>minutach. Jeśli sygnał RDE-MZ6<br>zostanie odzyskany, kolor diody<br>LED danego kanału będzie taki sam<br>jak w poprzednim stanie. |
| Kanał nie ma<br>przypisanego<br>adresu ID         | Dioda LED danego kanału nie<br>świeci się.                                                                                                    |